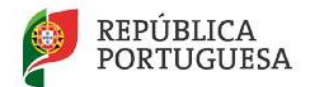

EDUCAÇÃO

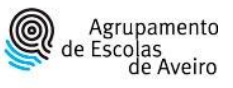

## ÁREA RESERVADA

- 1. Recebeu um e-mail na sua caixa de e-mail institucional do wordpress (plataforma em que foi desenvolvido o site do Agrupamento de Escolas de Aveiro)
- Caso não um encontre procure na pasta "Correio eletrónico não solicitado" ou no "e-mail lixo"
- 3. No e-mail recebido irá ter um link para redefinir a sua senha, carregue no link

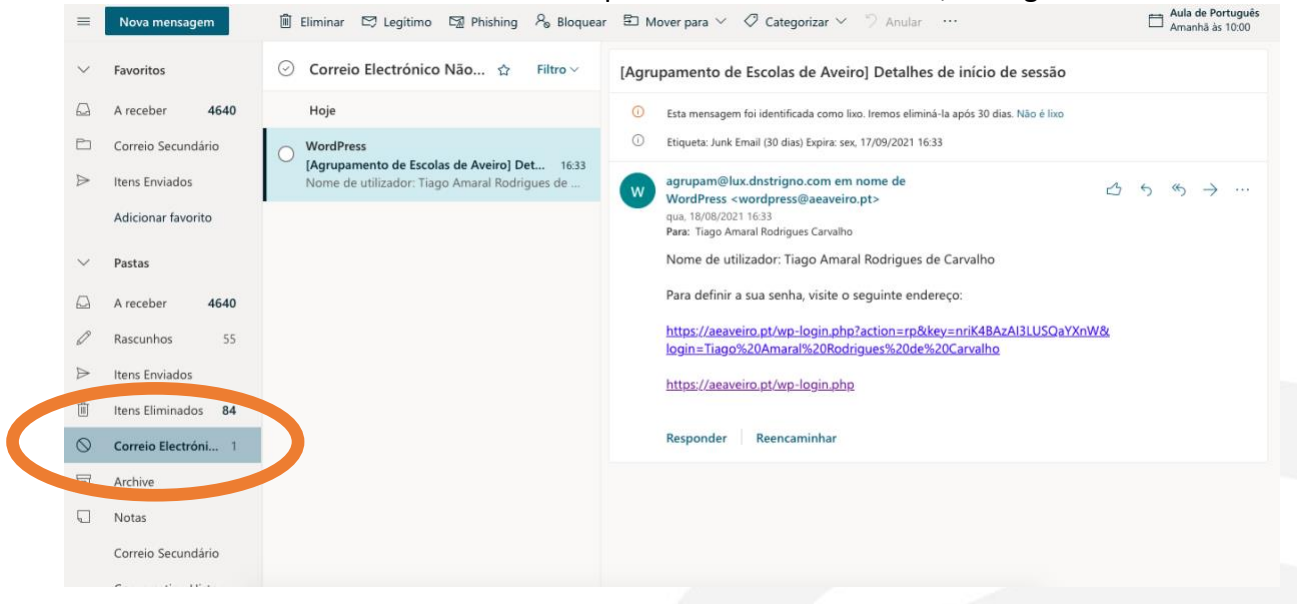

4. Redefina a senha ao seu gosto (se preferir pode ser a mesma que utilizou para o e-mail institucional – o administrador não tem acesso às senhas definidas pelo utilizador)

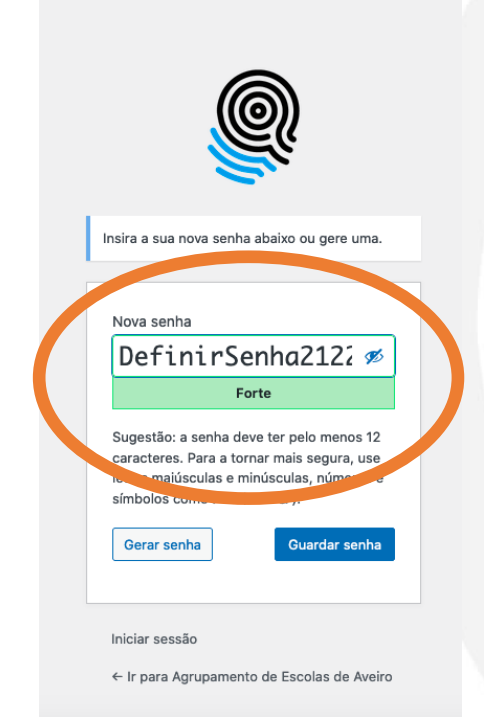

5. Carregue no botão "Guardar senha" depois de definir a sua senha

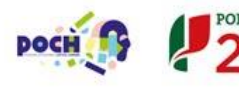

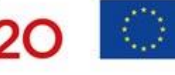

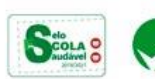

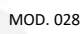

6. Para ir à Área Reservada no site do <u>https://aeaveiro.pt</u> no separador "Ferramentas" em "Área reservada" ou em <u>https://aeaveiro.pt/area-interna/</u>

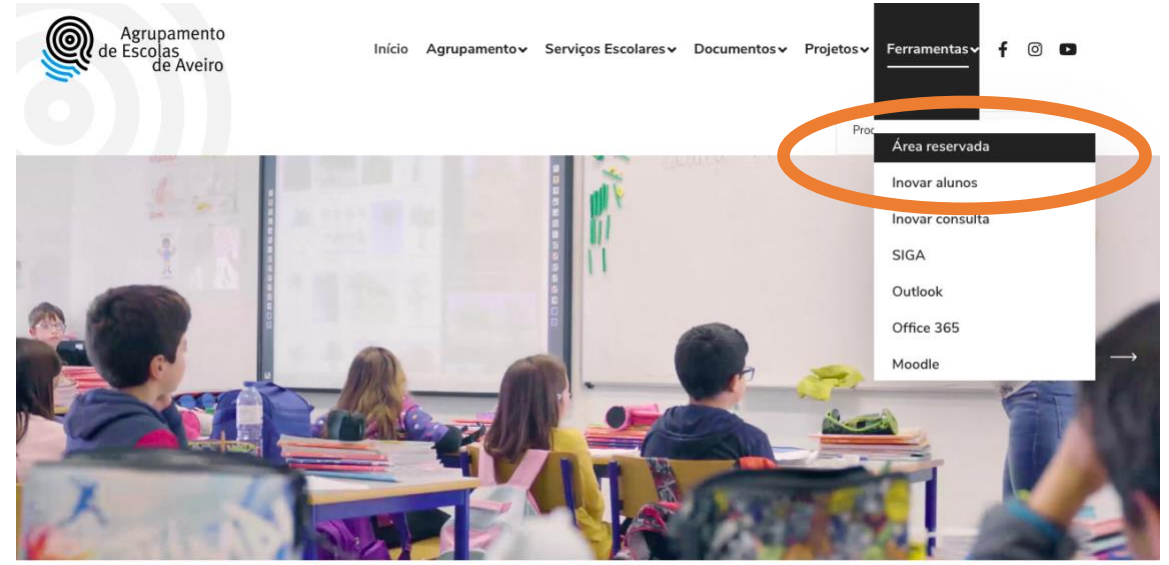

7. Poderá ter acesso a todos documentos do Agrupamento de Escolas de Aveiro, assim como outras informações pertinentes

| OS DOCUMENTOS<br>ESTÃO SEMPRE                 | DOCUMENTOS E<br>MODELOS IMPORTANTES                            | MODELOS MAIS<br>UTILIZADOS   | ÍNDICE                                                       |  |
|-----------------------------------------------|----------------------------------------------------------------|------------------------------|--------------------------------------------------------------|--|
| EM ATUALIZAÇÃO<br>PROCURE VISITAR<br>A PÁGINA |                                                                |                              | + 01. Modelos Gerais                                         |  |
| PARA VER A<br>ÚLTIMA VERSÃO                   | EXAMES                                                         |                              | + 02. Faltas e permuta                                       |  |
|                                               | Revuião de Professores                                         |                              | + 03. Diretor de turma                                       |  |
| CALENDÀRIOS E<br>CONVOCATÓRIAS                | Coadjuvantes e Classificadores                                 |                              | 04. Departamentos<br>+ Curriculares e Áreas<br>Disciplinares |  |
|                                               | Reunião de<br>Professores<br>Coadjuvantes e<br>Classificadores | Documento em branco vertical | + 05. Exames e provas                                        |  |
|                                               | Download Now!                                                  | Download Now!                | 06. EMAEI - Educaçã<br>inclusiva                             |  |
| EXAMES FINAIS                                 |                                                                |                              |                                                              |  |

8. No caso de se esquecer da senha pode repor carregando no link "Lost your password?"

| 1. Par | a entrar na área reservada deve utilizar a conta de e-mail<br>itucional                                                                                                  | Nome d                 | le utilizador ou ende | reço de email |   |
|--------|----------------------------------------------------------------------------------------------------|------------------------|-----------------------|---------------|---|
| 2. Cas | so não saiba qual é a password, deve carregar em "Lost your                                                                                                    |                        |                       |               | • |
| pas    | sword?" (colocar o e-mail institucional – nome@aeaveiro.pt) irá<br>eber um e-mail (procure no spam ou "Correio Eletrónico de Lixo")                                      | Senha                  |                       |               |   |
| 3. Não | o deve exceder 3 tentativas com passwords ou e-mails falsos,                                                                                                    |                        |                       |               |   |
| 4. Dep | s na um sistema de segurança que bioqueia o iP.<br>iois de fazer os procedimentos aqui indicados, caso ainda não<br>isiga entrar, envie um e-mail a "imagem@aeaveiro.pt" | 🗆 Lemb                 | brar-me               |               |   |
| ider   | ntificando-se e apresentando o problema.                                                                                                    | Iniciar se<br>Lost you | ur password?          |               |   |
|        | <pre></pre>                                                                                                    | Lost you               | ur password?          |               |   |

9. Coloque no espaço indicado o nome completo ou o endereço de e-mail (institucional)

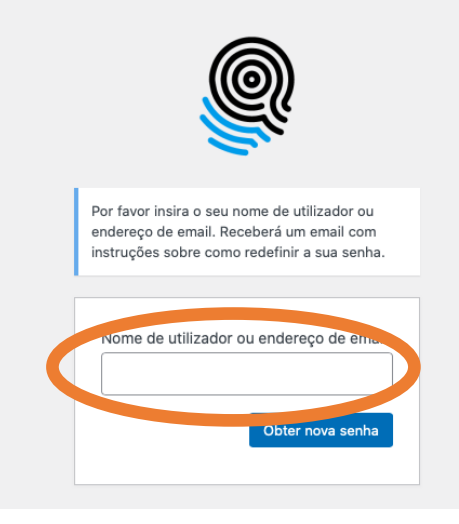

- 10. Irá receber um e-mail com o link da nova senha (não se esqueça de procurar no "Correio eletrónico não solicitado"
- 11. Qualquer problema no processo pode contatar <u>imagem@aeaveiro.pt</u> e exponha o problema

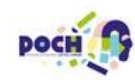

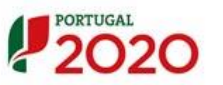

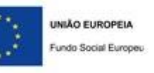

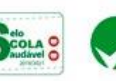